## What are cookie files?

Cookie files are small text files transferred to a browser and stored on hard drives of your devices when you visit websites.

How to use cookie files Cookie files we use Cookie files management Google Analytics

### How to use cookie files

Cookie files are used to ensure effective and safe operation of websites and improve visitors' and Users' user experience. The information obtained using cookie files does not allow for a particular user to be identified. It can also be used for marketing purposes.

## Cookie files we use

Session cookie files are stored in your browser until you leave the website. Persistent cookie files are stored in your browser when the session is over. First party cookies are cookie files related to the master domain. Third-party cookies are cookies from the other domain.

## Cookie files management

You can delete the cookie files stored on your device Note: When cookie files are deleted, you will automatically log out of accounts on most sites.

### **Google Chrome**

- Get into Menu  $\rightarrow$  History and click «Clear History».
- In the window that appears, specify «All time» period and check only "Cookie files and other website data».
- Click «Clear History»

#### Safari

- In the browser menu, select Safari item  $\rightarrow$  Settings.
- Browse to «Confidentiality» section and click «Manage website data...» button.
- In the window that appears, click «Delete All» button.

#### **Mozilla Firefox**

- Get into Settings menu  $\rightarrow$  Log.
- Click «Delete History» item.
- Choose «Delete All». In «Details» menu, check only «Cookie» line. Click «Delete now» button.

#### Яндекс. Browser

- Get into Settings menu  $\rightarrow$  Optional  $\rightarrow$  Clear History.
- In «Delete following items» list, select «All time» period and check only «Cookie files and other website and module data».
- Click «Clear History » button.

#### Opera

- Get into Opera  $\rightarrow$  History and click «Clear History».
- In «Delete the specified items for the following period» list, specify «from the very beginning» and check only «Cookie files and other website data» line.
- Click «Clear browsing history» button.

#### **Internet Explorer**

- Get into Service menu  $\rightarrow$  Browser Options  $\rightarrow$  General.
- In «Browser Log» block, click «Delete».
- In the window that appears, check only «Cookie files and website data» line and click «Delete» button.

#### **Microsoft Edge**

- Get into Parameters menu.
- In «Clear browser data» block, click «Select items to be cleared».
- In the window that appears, check only «Cookie files and stored website data» line and click «Clear» button.

You can also choose not to store cookie files on your device changing appropriate browser settings.

# **Google Analytics**

We use the Google Analytics service developed by Google Inc. («Service»), which allows us to collect and analyze statistical web usage and visitors' behavior data. This helps us better understand visitors' needs and interests and improve our HED based on this information. The information obtained using the Service does not allow for particular users to be identified. You can disable data collection using Google Analytics Blocker
<u>The Service security and confidentiality principles</u>
Google Analytics Blocker

Install Blocker